# <u>在 MAC OSX 透過無線連接 E470 之驅動程式步驟</u> E470 printer driver Installation Guide for MAC OSX via Wi-Fi

#### \*請確保電腦已連接互聯網

\*Please make sure computer already connected to the internet

以下步驟及畫面僅供參考,實際操作畫面可能因裝置型號、系統或軟件版本而有所不同。 The following steps and screens are for reference only, and the actual operation screens may vary depending on the device model, system, or software version.

# 下載及安裝步驟

## Download and installation

點擊以下連結下載有關之驅動程式: Click below link to download printer driver: <u>http://ij.start.canon/e470</u>

 按一下「下載」。下載完成後開啟該檔案安裝,點擊「Setup」 Click "Download". Open the file after download is completed, and then click "Setup"

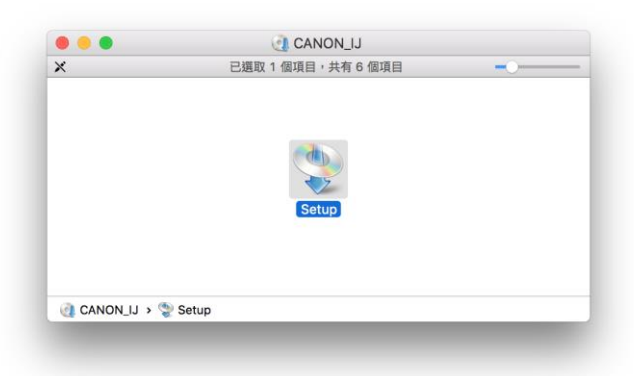

確保電腦能連接互聯網後按「打開」
 Ensure computer can access Internet, and then click "Open"

| 0        | 「Setup」是一個<br>定要打開嗎?                                                                                          | 從 Internet 下載的概 | 観用程式。確 |
|----------|----------------------------------------------------------------------------------------------------|-----------------|--------|
| <u> </u> | 「Setup」位於磁碟映像檔「mac-mg3000-1_0-<br>mcd.dmg」上。「Google Chrome」在2016年9月27<br>「support-hk.canon-asia.com」下載此磁碟映像檔。 |                 |        |
|          | 在此磁碟映像相                                                                                                    | 當上打開應用程式時不      | 下要再警告我 |
| ?        | 取消                                                                                                    | 顯示網頁            | 打開     |

3. 按「下一步」 Click "Next"

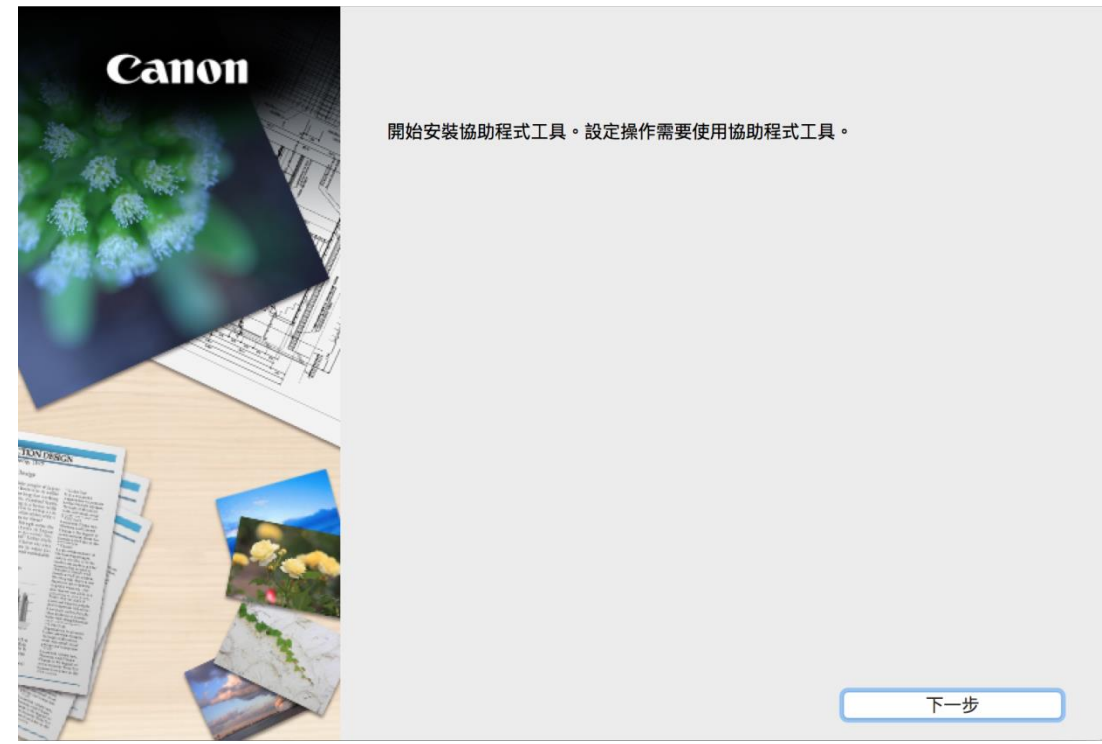

輸入登入名稱及密碼(如出現以下畫面),然後按「安裝輔助程式」
 Enter the login username and password (If this screen is shown below), and then click "Install Software"

| 「Setup」正在<br>密碼來允許此」 | 在嘗試安裝新的輔助程式工具。 輸入您的<br>項目。 |
|----------------------|----------------------------|
| 使用者名稱:               | СНК-СС                     |
| 密碼:                  | •••••                      |
|                      | 取消 安裝輔助程式                  |

5. 按「開始設定」 Click "Start setup"

| Canon     | <b>開始設定</b><br>開始進行必要的設定,以便從電腦使用本機。<br>請參見螢幕上的說明。 |
|-----------|---------------------------------------------------|
|           | 開始設定                                              |
|           | 本軟體可以讓您從電腦使用本機。                                   |
|           | 實用軟體                                              |
|           | 安裝可以讓您更加方便地使用本機的軟體。                               |
| TON DENGA | 線上手冊                                              |
|           | 可以在線上查閱手冊。                                        |
|           | 結束                                                |

 選擇「亞洲」>「中國香港特別行政區」,按「下一步」 Select "Asia" > "Hong Kong SAR China", and then click "Next"

| 0                                         | 2                | 3                    | 4   |
|-------------------------------------------|------------------|----------------------|-----|
| 選擇國家或地區                                   |                  |                      |     |
| 選擇居住地。                                    |                  |                      |     |
| 亞洲                                        |                  | <b>©</b>             |     |
| 選擇您居住的國家或地區。如<br>中國<br>中國香港特別行政區<br>印度尼西亞 | 果您居住的國家或地區未在下表中3 | <b>刘出,請選擇 [其他]</b> 。 |     |
| 印度<br>日本                                  |                  |                      |     |
| 韓國<br>馬來西亞<br>菲律家                         |                  |                      |     |
| 新加坡 台灣                                    |                  |                      |     |
| 泰國<br>越南                                  |                  |                      |     |
| 上一步                                       |                  |                      | 下一步 |

- 7. 按「是」 Click "Yes"

| 0                                                                                                    | 2                                                                                                    | 6                                                                                            | 3                                                                    |
|----------------------------------------------------------------------------------------------------|----------------------------------------------------------------------------------------------------|----------------------------------------------------------------------------------------------|----------------------------------------------------------------------|
| 許可協定                                                                                                    |                                                                                                    |                                                                                              |                                                                      |
| 請在安裝 Canon 產品 前,仔細                                                                                          | 閱讀下面許可協定。                                                                                                    |                                                                                              |                                                                      |
|                                                                                                    |                                                                                                    |                                                                                              |                                                                      |
|                                                                                                    |                                                                                                    |                                                                                              |                                                                      |
| 終端使用者授權合約                                                                                                   |                                                                                                    |                                                                                              |                                                                      |
| 注意:在安裝本官方授權軟體前                                                                                              | ,請您閱讀本文件。                                                                                                    |                                                                                              |                                                                      |
| 本使用授權合約是您(個人或實體<br>電子或線上手冊及其更新(統稱「<br>更新」),及(iii)随同本合約提供或<br>(簡稱「內容資料」)的合約。以後<br>chome、Ohta-ku、Tokyo 146-85 | )與 Canon Inc. 之間的授權合約(1<br>軟體」),(ii)軟體或 Canon 噴墨5<br>8使用該軟體及其更新線上提供用<br>8提及的軟體和內容資料各自簡稱<br>501、Japan(簡稱「Canon」)。 | 簡稱「合約」),是關於(i)隨同本合約提6<br>印表機(簡稱「印表機」)的其他資料或印<br>於列印的數位格式之文字、影像、圖示利<br>「官方授權軟體」。Canon 公司位於 30 | 供給您的軟體程式、相關的<br>表機的韌體更新(簡稱「資料<br>和其他視覺表示(本軟體除外)<br>-2 Shimomaruko 3- |
| 按一下随本合約提供的按鈕,表非<br>條款,請不要按前述按鈕並立即<br>以下條款的情況下使用本官方授                                                         | 示您接受本合約,安裝本官方授權<br>開閉本安裝程式。本官方授權軟體<br>權軟體。                                                                       | 軟體,表示您同意遵守本合约的條款。<br>號將不會安裝,同時您將不再享有使用本                                                      | 如果您不同意接受本合約的<br>軟體的權利。您僅能在遵守                                         |
| 1. 所有權和著作權:本官方授權<br>#乾燥和句任同年代的工完美力<br>如果接受該協定,按一下[是]。                                                       | 軟體的所有權利、資格和獲益為(<br>一時的底方其他形式可大的底方所<br>如果選擇[否],則取消軟體安                                                             | Canon 或其授權人所有。Canon 或其授<br>標和社研和期刊本標,於十人的印度相S<br>裝。                                          | 權人將始終保留對本官方授<br>B的時间月,Casas 下会收                                      |
|                                                                                                    |                                                                                                    |                                                                                              |                                                                      |
|                                                                                                    |                                                                                                    |                                                                                              |                                                                      |
| 上一步                                                                                                    |                                                                                                    | 否                                                                                            | 是                                                                    |

8. 可選擇是否同意作傳送資訊至 Canon

Select "Agree" or "Disagree" to send information to Canon Extended Survey Program

| 0                                                                                                    | 0                                                                          | 0                                        | 0                        |
|----------------------------------------------------------------------------------------------------|----------------------------------------------------------------------------|------------------------------------------|--------------------------|
| Extended Survey Progra                                                                                           | am                                                                         |                                          |                          |
| 為了使產品的開發與銷售更好<br>Canon (如果在中國使用 Cano                                                                             | 地滿足用戶的需求,Canon 需要<br>m 產品,傳送至法定研究機構)                                       | E與您的 Canon 產品相關的以下資訊<br>。                | ,然後透過網際網路傳送至             |
| 與 Canon J 印表權/掃描器/傳<br>-裝置作業系統版本、語言和顯<br>-裝置驅動程式和應用程式軟體<br>-印表機 ID 號碼、安裝日期和<br>-紙張使用資訊、列印環境/條件<br>(根據所用型號的不同,可能不 | 真機有關的資訊<br>示設定資訊<br>使用記錄<br>間、已安裝墨水的類型、墨水使用<br>、掃描作業設定和問卷結果<br>會傳送上述某些資訊。) | 寶訊、已列印的頁數、掃描次數和維護」                       | ğΩ.                      |
| 如果您的 Canon 產品為共同使<br>並預先獲得其同意。<br>在該調查中,我們將不傳送除」<br>定用戶。<br>因此,我們無法回應公開任何已                                       | 用,共用產品中記錄的上述資訊將<br>述所列以外的任何資訊,包括您的<br>傳送資訊的要求。                             | 會被傳送。如果您同意,請將該事實傳措<br>的個人資訊。鑒於這個原因,我們無法從 | 看給與之共用產品的使用者專送給我們的資訊中確定特 |
| 如果同意上述資訊,按一下 [「<br>上運行。                                                                                          | 司意] 以開始安裝調查程式。否則                                                           | J,請按一下 [不同意] 。該程式可能無                     | 展法在不支援的作業系統版本            |
| 上一步                                                                                                    |                                                                            | 不同意                                      | 同意                       |

9. 選擇「無線 LAN 連接」,然後按「下一步」 Select "Wireless LAN Connection", and then click "Next"

| 1.                   | 2           | 0 | 0    |
|----------------------|-------------|---|------|
| 選擇連接方法<br>選擇印表機連接方法。 |             |   |      |
| (( <mark>†</mark> )) | ● 無線 LAN 連接 |   |      |
| •                    | 〇 USB 連接    |   |      |
| 返回初始介面               |             |   | 使用說明 |

**10.** 確定印表機已開啟,然後按「下一步」 Make sure printer is on, and then click "Next"

| 1.        | 2  | 0                   | 0   |
|-----------|----|---------------------|-----|
| C.V       |    |                     |     |
| 確認電源      |    |                     |     |
| 確保印表機已開啟。 |    |                     |     |
|           |    |                     |     |
|           |    |                     |     |
|           |    |                     |     |
|           |    |                     |     |
|           |    | $ \rightarrow / . $ |     |
|           |    |                     |     |
|           |    | I \ 🕓               |     |
|           | 43 |                     |     |
|           |    |                     |     |
|           |    |                     |     |
|           |    |                     |     |
|           |    |                     |     |
|           |    |                     |     |
| 上一步       |    |                     | 下一步 |
|           |    |                     |     |

11. 如清單上有印表機,剔選印表機後按「下一步」,然後跳至<u>步驟 28</u>。如清單上沒有印表機, 則繼續下一步驟

If printer is on the list, select the printer, click "Next", and then jump to step 28. Otherwise, go to next step

| 1.                                           | 2                                           | 0                | 0      |
|----------------------------------------------|---------------------------------------------|------------------|--------|
| 選擇印表機                                        |                                             |                  |        |
| 《 從清單中選擇<br>可以在保圖卡和印                         | 中表欄上找到序號。                                   |                  |        |
|                                              | IPv4                                        | - 装置 IPv6 装置     |        |
| 產品名稱                                         | 序號(最後 5 位数)                                 | 10位址             | MAC 位址 |
| Series Series                                | ies ****T2129                               | 192.168.0.187    |        |
|                                              |                                             |                  |        |
|                                              |                                             |                  |        |
|                                              | 制建位 雷                                       |                  | 85     |
| 月<br>一 指定 IP 位址並執行<br>一 根據指南設定網路<br>如果清單中未顧示 | \$號位置<br>行搜尋<br>随建接<br>10印表機,或如果無法透過指定 IP 位 | 1.址找到印表機,講選擇該選項。 | 92.8r  |

12. 如清單上沒有印表機,點選「根據指南設定網路連接」,然後按「下一步」

If there is no printer on the list, select "Set up the network connection according to the guide", and then click "Next"

| 1.                    | 2                | 3             | 4      |
|-----------------------|------------------|---------------|--------|
| 選擇印表機                 |                  |               |        |
| 從清單中選擇<br>可以在保固卡和印表機上 | 找到序號。            |               |        |
|                       | IPv4 裝           | 置 IPv6 裝置     |        |
| 產品名稱                  | 序號(最後 5 位數)      | IP 位址         | MAC 位址 |
|                       |                  |               |        |
|                       | 1                |               |        |
| 序號位置                  | <u> </u>         |               | 更新     |
| 指定 IP 位址並執行搜尋         |                  |               |        |
|                       |                  |               |        |
| 如果清單中未顯示印表機           | ,或如果無法透過指定 IP 位址 | 找到印表機,請選擇該選項。 |        |
|                       |                  |               |        |
| 返回初始介面                |                  |               | 下一步    |

**13.** 如印表機上 Wi-Fi 指示燈閃爍,按印表機上停止(Stop)按鈕一下,然後按「下一步」 If the Wi-Fi lamp on the printer is flashing, press the "Stop" button one time. Click "Next"

| (1, 2                                                                                                    | 3                             | 4                                                                          |
|----------------------------------------------------------------------------------------------------|-------------------------------|----------------------------------------------------------------------------|
| 印表機設定                                                                                                    |                               | 疑難排解 💿                                                                     |
| 如果印表機正在執行清潔、列印頭校準或進行其他處理<br>請在處理完成後開始設定。 <ol> <li>如果印表機上的無線(Wireless)指示燈(A)閃爍,按停<br/>按一下下一步(Next)繼續。</li> </ol> | 止 <b>(Stop)</b> 按鈕(B)。<br>下一步 | 錯誤解決方案、其他資訊出現在這裡。<br>關於使用本指南的詳細資訊,請按一<br>下這裡。<br>關於使用無線運接的注意事項,請按<br>一下這裡。 |

**14**. 根據以下畫面指示按制,然後按「下一步」(如電腦不支援無線連線,不需按按制,直接按 「下一步」,跳到下一步驟)

Follow the instruction below to press the buttons on printer, and then click "Next" (If computer does not support Wi-Fi, click "Next" without pressing the button, jump to next step.)

| 1.                         | 2                              | 0         | 0 |
|----------------------------|--------------------------------|-----------|---|
| 簡易無線連接                     |                                |           | • |
| •                          |                                |           |   |
| 1. 按住無線(Wireless)按         | 田(A)直至 <b>無線(Wireless)</b> 指示燈 | (B)閃爍 -   |   |
| 2. 按彩色(Color)按鈕(C)         |                                |           |   |
| 3. 重複按 <b>無線(Wireless)</b> | 安鈕直至 <b>網路(Network)</b> 指示燈(I  | D)亮起。     |   |
| 4. 按彩色(Color)按鈕。           |                                |           |   |
|                            |                                |           |   |
|                            |                                |           |   |
| RAFARIO                    | ±-#                            | <b>-T</b> |   |
|                            |                                |           |   |

**15.** 確保無線指示燈閃爍,然後按「下一步」(如電腦不支援無線連線,直接按「下一步」,然後前往下一步驟)

Make sure the "Wireless" lamp is flashing, and then click "Next" (If computer does not support Wi-Fi, click "Next" to go to next step.)

| 1.                           | 2              | 3                                       | 4 |
|------------------------------|----------------|-----------------------------------------|---|
| 簡易無線連接                       |                |                                         | ۰ |
|                              | ( <b>(()</b> ) |                                         |   |
| 1. 確保 <b>無線(Wireless)</b> 指示 | 「燈閃爍。          |                                         |   |
| 2. 按一下 <b>下一步(Next)</b> ,氛   | 然後按照電腦螢幕上的說明繼續 | 責進行設定。                                  |   |
|                              |                |                                         |   |
|                              |                |                                         |   |
|                              |                |                                         | _ |
| 重新開始                         | 上一步            | ─────────────────────────────────────── |   |

### 16. 等待完成印表機網路設定

Wait for the completion of printer wireless setup

| 1.                    | 2    | 3  | 4 |
|-----------------------|------|----|---|
| 正在設定                  |      |    |   |
| 在設定過程中網路連接暫時被<br>請等待。 | 皮禁用。 |    |   |
|                       |      |    |   |
|                       |      |    |   |
|                       |      |    |   |
|                       |      | •• |   |
|                       |      | •  |   |
|                       |      |    |   |
|                       |      |    |   |
|                       |      |    |   |
|                       |      |    |   |

17. 如出現以下畫面,連接已完成,按「下一步」,跳至<u>步驟 28</u>。否則繼續下一步驟 If the screen below appears, connection is completed. Click "Next", and then jump to <u>step 28</u>. Otherwise go to next step

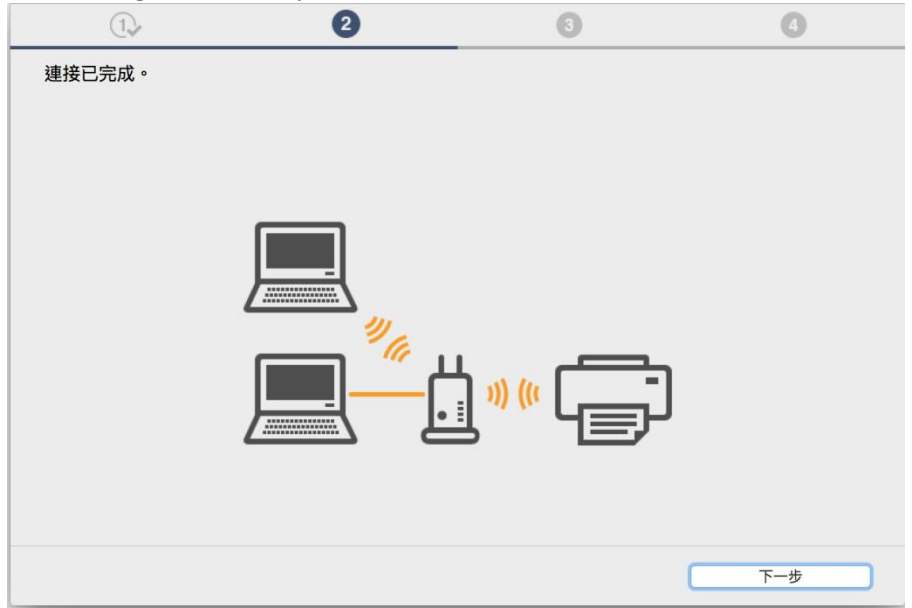

**18.** 如電腦不支援無線網路連線或連線失敗會出現以下畫面,按「下一步」 If computer does not support Wi-Fi network connection or the connection is failed, click "Next"

| 1.                    | 2         | 3 | 4   |
|-----------------------|-----------|---|-----|
| 連接失敗。<br>使用其他方法進行設定。請 | 參見螢幕上的說明。 |   |     |
| 返回初始介面                |           |   | 下一步 |

19. 如印表機上 Wi-Fi 指示燈閃爍,按印表機上停止(Stop)按鈕一下,然後按「下一步」 If the Wi-Fi lamp on the printer is flashing, press the "Stop" button one time. Click "Next"

| (1)                                                                                                    | 3                     | 4                                                                          |
|----------------------------------------------------------------------------------------------------|-----------------------|----------------------------------------------------------------------------|
| 印表機設定                                                                                                    |                       | 疑難排解 💿                                                                     |
| ▲ 「「「」」」」」 如果印表機正在執行清潔、列印頭校準或進行其他處理<br>請在處理完成後開始設定。 <ol> <li>如果印表機上的無線(Wireless)指示燈(A)閃爍,按付<br/>按一下下一步(Next)繼續。</li> </ol> | 亭止(Stop)按鈕(B)。<br>下一步 | 錯誤解決方案、其他資訊出現在這裡。<br>關於使用本指南的詳細資訊,請按一<br>下這裡。<br>關於使用無線運發的注意事項,請按<br>一下這裡。 |

20. 按「使用 USB 電纜線的無線設定」

| 1.                    | 2                | 3           | 4                                              |
|-----------------------|------------------|-------------|------------------------------------------------|
| 設定方法選擇                |                  |             | 其他連接方法 📀                                       |
| 選擇以下一個連接方法。           |                  |             | 使用WPS PIN編碼連接至無線網路                             |
| 連接至相容WPS的無線路由器        | WF               | 25          | ● 要使用PIN編碼設定建接,請按一<br>下這裡。<br>*按一下以上連結變更螢幕,然後按 |
| 臨時使用USB電纜線的無線設定       | 使用USB電纜          | 線的無線設定      | 照蜜幕左側的說明執行設定。                                  |
| 使用市場上出售的USB電纜線配置無線連接設 | 定。 按照螢幕上的步驟纖續進行; | <b>设定</b> 。 |                                                |
| 重新開始                  | 上一步              |             |                                                |

21. 以 USB 電纜線連接印表機和電腦,等待自動偵測印表機 Connect the printer and the computer with the USB cable, wait until printer is detected

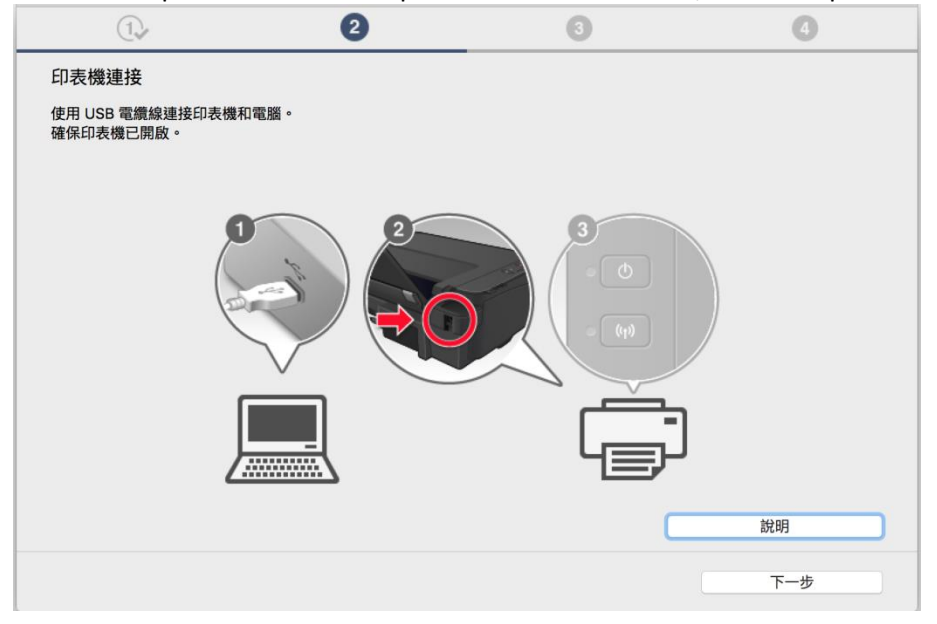

22. 如出現以下畫面,按「允許」。否則跳到<u>步驟 25</u> If the screen below appears, click "Yes". Otherwise jump to <u>step 25</u>

| $\cap$ | 「Setup」想存取鑞 | 匙圈中的密碼「 🔫 | Þ. |
|--------|-------------|-----------|----|
| 478C   | 您想要允許連接到此項目 | 嗎?        |    |
|        | -           |           |    |
|        |             |           |    |
|        |             |           |    |

23. 連接已完成,按「下一步」

Connection is completed. Click "Next"

| 1.     | 2           | 3       | 0   |
|--------|-------------|---------|-----|
| 連接已完成。 |             |         |     |
|        |             |         |     |
|        |             |         |     |
|        |             |         |     |
|        |             |         |     |
|        | / <u>**</u> | ] ») (« |     |
|        |             |         |     |
|        |             |         |     |
|        |             |         |     |
|        |             |         | 下一步 |

24. 完成設定後斷開 USB 連接線,按「下一步」,然後跳至<u>步驟 28</u> Disconnect USB cable after setup is completed, click "Next", and then jump to <u>step 28</u>

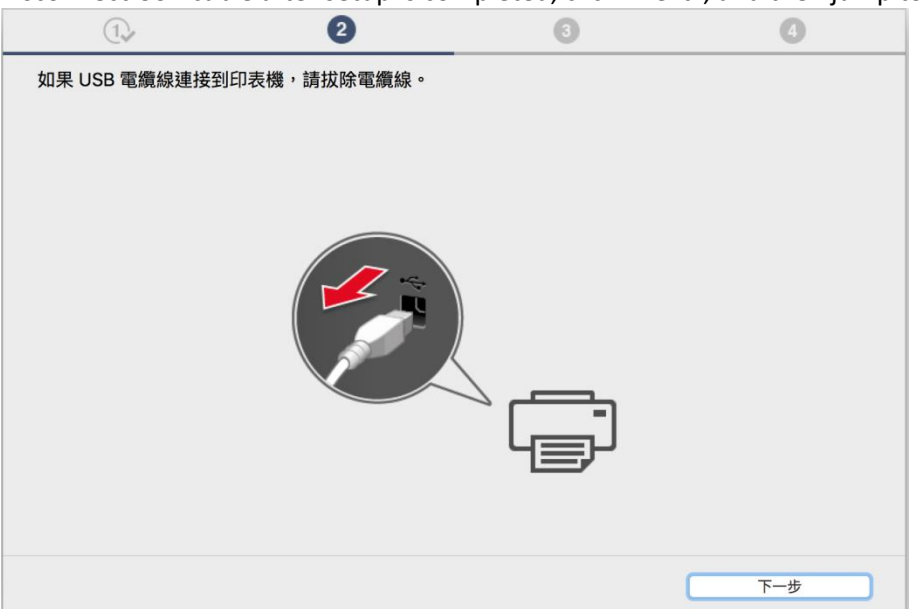

25. 選擇要連接到的無線路由器,輸入密碼(網路金鑰)後按「下一步」 Select access point and input password (Network Key), and then click "Next"

| 1.               | 2    | 3          | 4     |
|------------------|------|------------|-------|
| 選擇無線路由器          |      |            |       |
| 選擇要用於連接印表機的無線路由  | 器 •  |            |       |
| 無線路由器            |      | 網路金鑰       |       |
| MT_Guest         |      | ••••••     |       |
| CII_SnS          |      | 頭一個敗全論     |       |
| CII_SnS-guest    |      |            |       |
| Kimiam<br>PM1910 |      |            |       |
| HEAVEN           |      | WEP 壶釃 ID: |       |
| CPCE_WiFi_Config |      | 1          | \$    |
| PIXMA A          |      |            |       |
| CPCE_WiFi_Config |      |            |       |
| Thushoop         |      |            |       |
| CHK-CC_NEW       |      |            |       |
| MT_General       |      |            |       |
| MI_Guest         |      |            |       |
|                  |      |            | 40.00 |
|                  | 于動新增 |            | 說明    |
|                  |      |            |       |
|                  |      | 跳過         | 下一步   |
|                  |      |            |       |

26. 連接已完成。按「下一步」

| 1.     | 2         | 3          | 4   |
|--------|-----------|------------|-----|
| 連接已完成。 |           |            |     |
|        |           |            |     |
|        |           |            |     |
|        |           |            |     |
|        |           |            |     |
|        |           |            |     |
|        | <i>"(</i> |            |     |
|        |           | ) ») (( [] |     |
|        |           | ▝▁▁        |     |
|        |           |            |     |
|        |           |            |     |
|        |           |            | 下一步 |

27. 完成設定後斷開 USB 連線,然後按「下一步」

Disconnect USB cable after setup is completed. Click "Next"

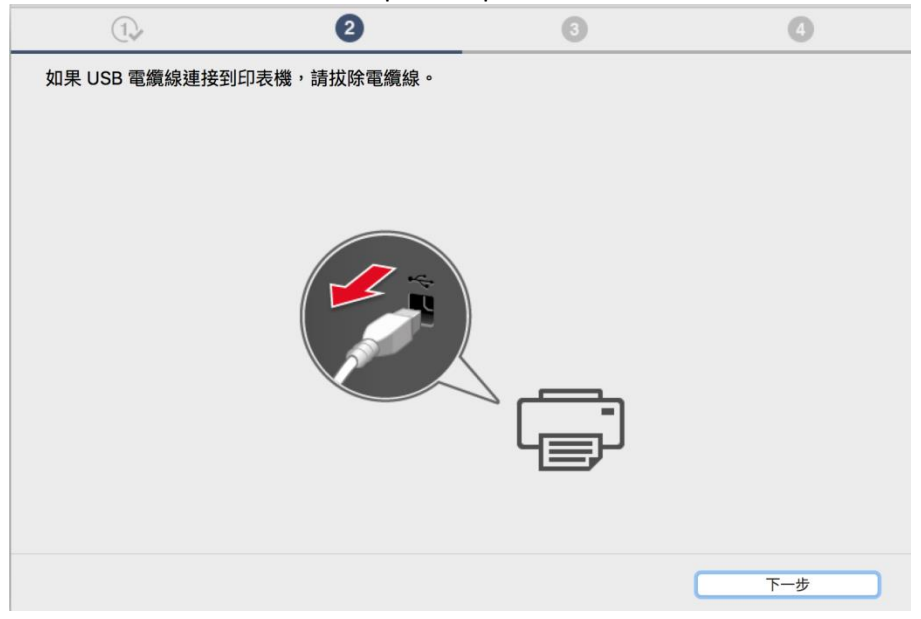

28. 等待軟件安裝

| 1.                   | 2                       | 3           | Ø |
|----------------------|-------------------------|-------------|---|
| 安裝                   |                         |             |   |
| My Image Garden 使用儲存 | <b>字在電腦上的相片自動創建卡片</b> 可 | <b>苡日曆。</b> |   |
| 安裝進度: 0%             |                         |             |   |
| 正在下載: MP Drivers     |                         |             |   |
|                      |                         |             |   |
| TTO SHE              |                         |             |   |

29. 按「新增印表機」

Click "Add Printer"

| 1.              | 2              | 3       | 4   |
|-----------------|----------------|---------|-----|
| 新增印表機           |                |         |     |
| 請按一下 [新增印表機],然後 | 遵從螢幕上的說明新增印表機。 |         |     |
| 新增印表機後,請按一下 [下- | -步]。           |         |     |
|                 |                |         |     |
|                 |                |         |     |
|                 |                |         |     |
|                 |                |         |     |
|                 |                |         |     |
|                 | 25.144.0       | 7 = 144 |     |
|                 | 新唱日            | J衣懱     |     |
|                 |                |         |     |
|                 |                |         |     |
|                 |                |         |     |
|                 |                |         | 下一步 |

30. 在新增印表機視窗,選擇印表機「Canon E470 series」,確定「使用」是「Canon E470 series」 Choose name as "Canon E470 series", and make sure "Canon E470 series" is in "Use" column

| • •     |                  | 九九   |             |   |
|---------|------------------|------|-------------|---|
| 🔒 🌚     | ÷                | Q    | 夏醇          |   |
| 預設值 IP  | Windows          | 1    | 9.49        |   |
|         |                  |      |             | _ |
| 名稱      |                  | ^    | 種類          |   |
| Canon I | series           |      | Bonjour 多功能 |   |
|         |                  |      |             |   |
|         |                  |      |             |   |
|         |                  |      |             |   |
|         |                  |      |             | - |
|         |                  |      |             |   |
|         |                  |      |             |   |
| 410.    | Canon Serie      | se . |             |   |
| 白柄・     | Ganon meetee sen | 19   |             |   |
| 位置:     |                  |      |             |   |
| 使用:     | Canon Ser        | es   | 0           |   |
|         |                  |      |             |   |
|         |                  |      |             |   |
|         |                  |      | 70.入        |   |
|         |                  |      |             |   |

31. 再次回到此畫面,按「下一步」

Return to this screen again. Click "Next"

| 1.              | 27             | 3   | 4   |
|-----------------|----------------|-----|-----|
| 新增印表機           |                |     |     |
| 請按一下 [新增印表機],然後 | 遵從螢幕上的說明新增印表機。 |     |     |
| 新增印表機後,請按一下 [下  | 一步]。           |     |     |
|                 |                |     |     |
|                 |                |     |     |
|                 |                |     |     |
|                 |                |     |     |
|                 |                |     |     |
|                 |                |     |     |
|                 | 新增印            | 〕表機 |     |
|                 |                |     |     |
|                 |                |     |     |
|                 |                |     |     |
|                 |                |     | 下一步 |

32. 建議按「執行」執行列印頭校準。然後按「下一步」

Suggest to click "Execute" to perform print head alignment. Click "Next"

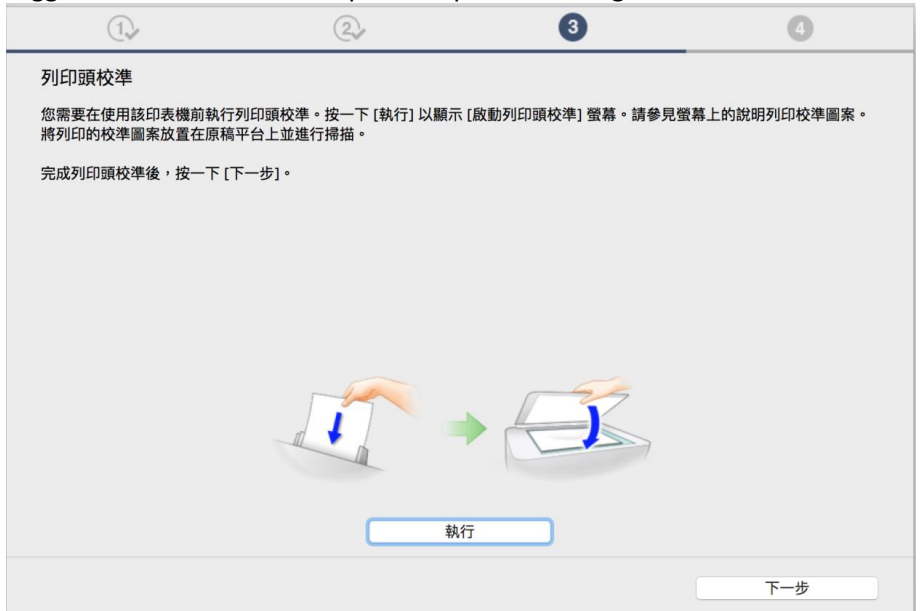

33. 安裝完成後建議可按「執行」列印測試頁。然後按「下一步」

After installation is completed, we suggest to click "Execute" for print test page. Click "Next"

| 1                                | 2                           | 3 | 4   |
|----------------------------------|-----------------------------|---|-----|
| 測試列印                             |                             |   |     |
| 將執行測試列印以檢查印表機的<br>在印表機中裝入一般紙張,按- | 勺操作。<br>−下 [執行],然後按一下 [下一步] | o |     |
| 要跳過測試列印,按一下 [下-                  | -步] 而不是 [執行]。               |   |     |
| 如果發生列印錯誤,請參見螢                    | 幕上的說明重新開始安裝。                |   |     |
|                                  |                             |   |     |
|                                  |                             |   |     |
|                                  |                             |   |     |
|                                  |                             |   |     |
|                                  |                             |   |     |
|                                  |                             |   |     |
|                                  |                             |   |     |
|                                  | 執                           | 行 |     |
|                                  |                             |   | 下一步 |

**34.** 驅動程式安裝完成,安裝軟件請按「下一步」 Driver installation is completed. Click "Next" to install software

| 1.         | 2  | 3   | 4   |
|------------|----|-----|-----|
| 安裝完成       |    |     |     |
| 下一步,將安裝軟體。 |    |     |     |
|            |    |     |     |
|            |    |     |     |
|            |    | ━┓✓ |     |
|            | կլ | ≣ਮ  |     |
|            |    |     |     |
|            |    |     |     |
|            |    |     |     |
| 中止         |    |     | 下一步 |

**35.** 在軟體安裝清單勾選所需軟件,按「下一步」 Select needed software, and then click "Next"

|    | i necucu sontw  | are, and then en                       |          |                             |
|----|-----------------|----------------------------------------|----------|-----------------------------|
|    | 1.              | 2,                                     | 3.       | 4                           |
| 軟朤 | 豐安裝清單           |                                        |          |                             |
| 將安 | 裝所選軟體。請確保已選携    | <sup>累</sup> 了想要安裝的軟體,然後按一 <sup></sup> | 下 [下一步]。 |                             |
|    |                 |                                        |          |                             |
| 需要 | 安裝以下所有軟體才能使用    | 1該印表機的所有功能。                            |          |                             |
|    | 使用者手冊           |                                        | 15 MB    | 磁碟機 Macintosh HD 95204 兆位元組 |
|    | My Image Garden |                                        | 710 MB   | 剩餘空間                        |
|    | Quick Menu      |                                        | 25 MB    |                             |
|    |                 |                                        |          |                             |
|    |                 |                                        |          | 總共需要空間: 1698 兆位元組           |
|    |                 |                                        |          |                             |
|    |                 |                                        |          |                             |
|    |                 |                                        |          |                             |
|    |                 |                                        |          |                             |
|    |                 |                                        |          | 預設值                         |
|    |                 |                                        |          |                             |
|    |                 |                                        |          | 清除全部                        |
|    |                 |                                        |          | 根據網路環境,安裝可能需要一段時間。          |
|    |                 |                                        |          |                             |
|    |                 |                                        |          |                             |
|    | 扳回初始介面          |                                        |          | 下一步                         |

36. 選擇是否同意建立使用者手冊的捷徑,然後按「下一步」

Select "Agree" or "Disagree" to create a user manual shortcut, and then click "Next"

| 1.              | 2,              | 3,                   | 4          |
|-----------------|-----------------|----------------------|------------|
| 在桌面上創建別名        |                 |                      |            |
| 同意在桌面上創建手冊的別名嗎? | 如果同意,請選擇 [同意]。如 | ]果選擇 [不同意],可以從 [應用程式 | 〔〕資料夾開啟手冊。 |
|                 |                 |                      |            |
|                 |                 |                      |            |
|                 |                 |                      |            |
| ○同意             |                 |                      |            |
|                 |                 |                      |            |
| ○不同意            |                 |                      |            |
|                 |                 |                      |            |
|                 |                 |                      |            |
| 上一步             |                 |                      | 下一步        |

# 37. 等待軟件安裝

Wait for the installation progress

| 1.                          | 27 | (3) <i>,</i> | 4 |
|-----------------------------|----|--------------|---|
| 安裝<br>My Image Garden 使用儲存在 |    |              |   |
| 正在下載:使用者手冊                  |    |              | _ |

按「結束」完成安裝
 Click "Finish" to complete the installation

| Canon | 安裝成功。 |    |  |
|-------|-------|----|--|
|       |       | 結束 |  |

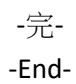